### iOS 記録入カツール アップデート手順書 第1.1版

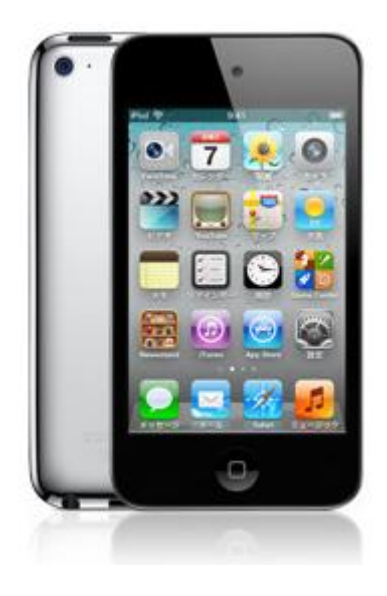

### 平成 24 年 1 月 株式会社 富士データシステム

### 変更履歴

| No | 変更年月日            | 版数  | 変更内容     |
|----|------------------|-----|----------|
| 1  | 平成 23 年 8 月 19 日 | 1.0 | 初版作成     |
| 2  | 平成 24 年 1 月 16 日 | 1.1 | Ver.3 対応 |
|    |                  |     |          |
|    |                  |     |          |
|    |                  |     |          |
|    |                  |     |          |
|    |                  |     |          |
|    |                  |     |          |
|    |                  |     |          |
|    |                  |     |          |
|    |                  |     |          |
|    |                  |     |          |
|    |                  |     |          |
|    |                  |     |          |
|    |                  |     |          |
|    |                  |     |          |

### 「iOS 記録入力ツール」アップデート手順書

以下に一般的なアプリケーションのアップデート方法を記載いたします。 「iOS 記録入力ツール」アップデートに関しては、システム管理者様にご確認のうえ、適宜実施をお願い致します。

#### ■目次

| -  |                                                                              | 2  |
|----|------------------------------------------------------------------------------|----|
| 1. | グツノテート作美則の注息事項・・・・・・・・・・・・・・・・・・・・・・・・・・・・・・・・・・・・                           | 2  |
| 2. | iOS 記録入力ツールのバージョン確認方法                                                        |    |
|    | 2.1. iOS 記録入力ツールが Ver.2 の場合・・・・・・・・・・・・・・・・・・・・・・・・・・・・・・・・・・・・              | 2  |
|    | 2.1. iOS 記録入力ツールが Ver.3 の場合・・・・・・・・・・・・・・・・・・・・・・・・・・・・・・・・・・・・              | 2  |
| 3. | iOS 機器が直接インターネットに接続されている場合                                                   |    |
|    | 3.1. iOS 上でのアップデートのお知らせ表示について・・・・・・・・・・・・・・・・・・・・・・・・・・・・・・・・・・・・            | 3  |
|    | 3.2. iOS 記録入力ツールアップデート手順・・・・・・・・・・・・・・・・・・・・・・・・・・・・・・・・・・・・                 | 4  |
| 4. | iOS 機器が直接インターネットには接続されていない場合                                                 |    |
|    | ≻ iTunes はパソコンに設定されているが、記録入力ツールのプログラムがダウンロードされていない                           |    |
|    | 4.1. iTunes に記録システムのアプリケーションをダウンロードする・・・・・・・・・・・・・・・・・・・・・・・・・・・・・・・・・・・・    | 5  |
|    | ≻ iTunes がパソコンに設定されており、記録入力ツールのプログラムがダウンロードされている                             |    |
|    | 4.2. iTunes で記録システムアプリケーションのアップデートを確認する・・・・・・・・・・・・・・・・・・・・・・・・・・・・・・・・・・・・  | 6  |
|    | 4.3. iTunesとiPhone、iPod touch、iPad を同期する・・・・・・・・・・・・・・・・・・・・・・・・・・・・・・・・・・・・ | 8  |
| 5. | iOS 記録入力ツールを利用できる状態にする(Ver.2 から Ver.3 にアップデート実行時のみ)                          |    |
|    | 5.1. マスタを一括で受信する・・・・・・・・・・・・・・・・・・・・・・・・・・・・・・・・・・・・                         | 10 |

#### 1. アップデート作業前の注意事項

- 1.1 入力中の記録は送信済みとし、記録入力ツールは一旦ログアウトしてください。
- 1.2 アップデート作業中に AppleID の入力が必要となります。お客様側であらかじめご登録頂いた AppleID とパ スワードをお手元にご準備ください。
- 1.3 Ver.2 から Ver.3 ヘアップデートを実施しますと、各マスタ・作成記録(未送信記録・照会系受信結果)が 一度クリアされます。未送信の記録が存在する場合には、送信後にアップデートを実施してください。(1-1と 同様。)
- 1.4 iOS 記録入力ツール Ver.3 以降を動作させるためには iOS5 以上が前提条件となります。iOS4 をご利用中の場合は、本項より先に「iOS4 から iOS5 へのアップデート手順書」を基に、iOS のバージョンアップを行う必要があります。

#### 2. iOS 記録入力ツールバージョンの確認方法

#### 2.1 Ver.2 の場合

 ログインし、右上のログ イン情報ボタンをタップ します。

| od 🗢  | 11:34    | ~                       |  |
|-------|----------|-------------------------|--|
| 戻る    | 組織選択     | 2011年08月18日<br>FDS-スタッフ |  |
| t会福祉; | 法人 新富士   |                         |  |
| 扮養護   | 老人木-ム 新富 | 冒士苑                     |  |
|       |          |                         |  |
|       |          |                         |  |
|       |          |                         |  |
|       |          |                         |  |
|       |          |                         |  |
|       |          |                         |  |
|       |          |                         |  |
|       |          |                         |  |
|       |          |                         |  |
|       |          |                         |  |
|       |          |                         |  |
|       |          |                         |  |

ログイン情報画面のプログラム情報にて、現在のバージョンをご確認ください。

| iPod 奈  | 11:05                      | 5 🥥                                             |  |  |  |  |
|---------|----------------------------|-------------------------------------------------|--|--|--|--|
|         | ログイン                       | /情報                                             |  |  |  |  |
| <u></u> | fds-stf FDSスタッフ            |                                                 |  |  |  |  |
| 1       | 1000000                    | 0000                                            |  |  |  |  |
|         | プログラム                      | ム情報                                             |  |  |  |  |
| (       | プログラム                      | Ver:2.6                                         |  |  |  |  |
|         | 最終更新日:20                   | 011/07/23                                       |  |  |  |  |
|         | 77.04                      | alle #12                                        |  |  |  |  |
| (       | 職員数:14名 対                  | 象者:97名                                          |  |  |  |  |
| 775     | スタDL日時:2011/08/16 09:41:08 |                                                 |  |  |  |  |
|         | 編集情                        | 報                                               |  |  |  |  |
| (       | 未送信件                       | ·数·1                                            |  |  |  |  |
|         | 最終送信日:未実施                  |                                                 |  |  |  |  |
|         | フィルタ軍新情報                   |                                                 |  |  |  |  |
| -       | 入所系:                       |                                                 |  |  |  |  |
| 诵       | 所系:2011/08/1               | 16 から1日間                                        |  |  |  |  |
|         | 面面相                        | = +R                                            |  |  |  |  |
| C       | 旧口四回                       | 1 平区<br>约 2 2 2 2 2 2 2 2 2 2 2 2 2 2 2 2 2 2 2 |  |  |  |  |
|         | 坑江の回回:                     | 相相规想的                                           |  |  |  |  |
| -       | Z                          |                                                 |  |  |  |  |
| B       | 5.00                       | HUNDE                                           |  |  |  |  |

#### 2.1 Ver.3 の場合

 右上のログイン情報ボ タンをタップします。
 (Ver.3 からは、ログ イン前でもプログラムバ ージョンを確認する事 ができます。)

| あ  | か       | さた            | なは                  | まや   | らわ | 他 |
|----|---------|---------------|---------------------|------|----|---|
| あ7 | j.      |               |                     |      |    |   |
| 5  | 安00     | 倍川望           | <b>日子</b><br>054 看話 | 医戰員  |    |   |
| •  | 伊<br>00 | 豆太良           | <b>3</b><br>048 生》  | 后相談員 |    |   |
| •  | 伊<br>00 | 藤光子<br>000000 | <u>.</u><br>020 生》  | 舌相談員 |    |   |
| •  | 岩       | ·崎拓弥          | <b>队</b><br>019 介語  | 受戰員  |    |   |
| •  | 小<br>00 | 川美奈           | <b>ξ</b><br>024 管注  | 里栄養士 |    |   |
| •  | 鹿       | <b>児志</b> 摩   | <b>E子</b><br>039 生》 | 后相談員 |    |   |
| 5  | Л       | 島友之           | 2                   |      |    |   |

 インフォメーション画面 のアプリケーションバー ジョンにて、現在のバー ジョンをご確認くださ い。

| iPod 🗢 | 20:16                                                                                                    |       |
|--------|----------------------------------------------------------------------------------------------------|-------|
| হর ব   | ンフォメーショ                                                                                                    | ン     |
| 端末情報   |                                                                                                    |       |
| アプリケ   | ーションバージョ                                                                                                    | ッ     |
| 0010   | and the second second se | 0.000 |
| ios/t- | ジョン                                                                                                    |       |
| IPアドレ  | ス                                                                                                    |       |
| MACアト  | ・<br>レス<br>                                                                                                    |       |
| リビジョ   | ン                                                                                                    |       |
| 記錄情報   |                                                                                                    |       |
| ログアウト  | ユニット切替                                                                                                    | ログ    |

### 3. iOS が直接インターネットに接続されている場合

#### 3.1 アップデートのお知らせ表示について

プログラムがアップデートされた場合、各画面に下記のような数字が表示されます。 このような場合はアップデートを実施してください。

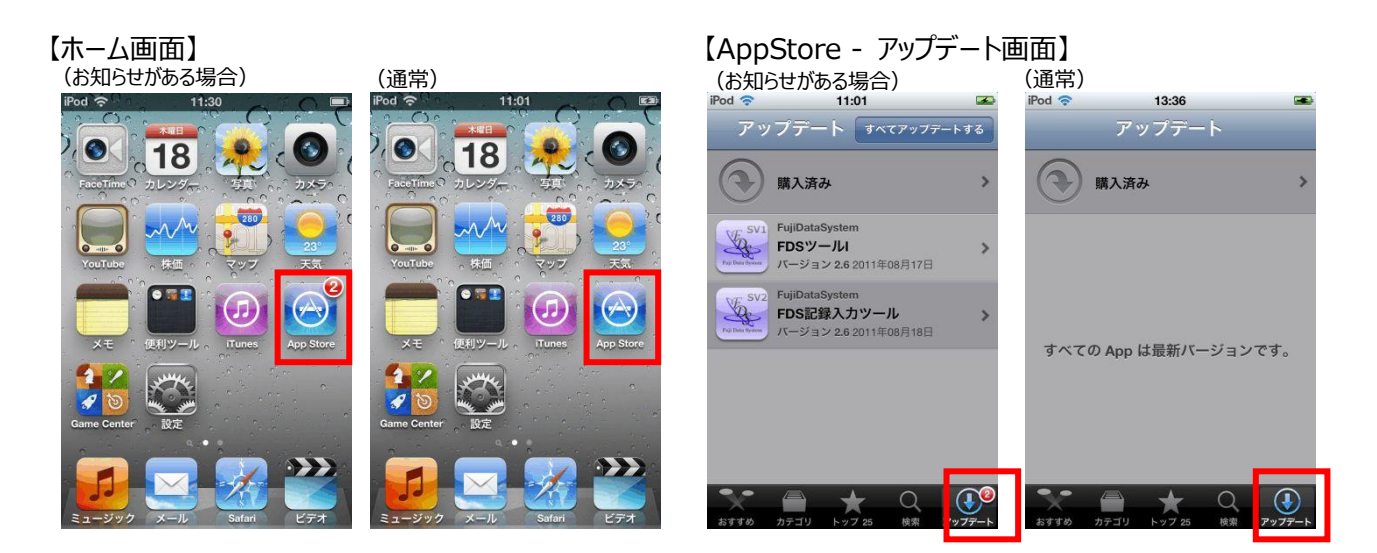

### 3.2「iOS 記録入カツール」アップデート手順 ※お使いの iOS 機器の台数分実施してください。

 AppStore ボタンをタップ します。

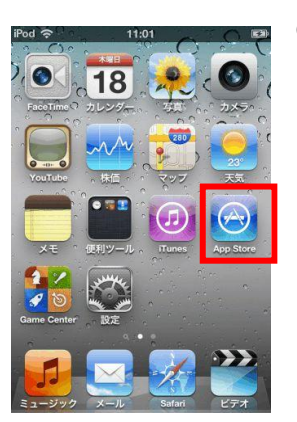

- アップデート対象のソフト が表示されるので、「すべ てアップデートする」ボタン をタップします。
- ※ アップデート画面が表示されて いない場合、画面右下の「ア ップデート」ボタンをタップすると 画面が切り替わります。
- ④ アップデートが実行されます。

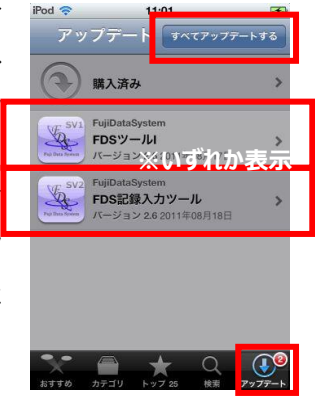

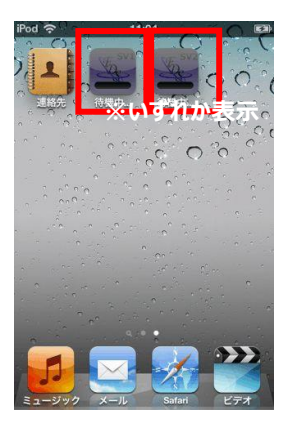

※ お客様が、お使いの記録システムのバージョンにより、「FDS ツー ル I 」「FDS ツール II 」のいずれかが表示されます。

③ AppleIDとパスワードを入 力し、OK ボタンをタップし ます。

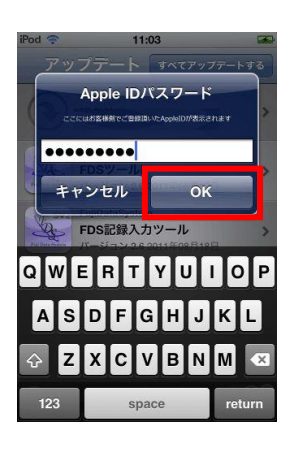

- これでアップデート作業は 終了です。
- ※ 作業終了後は、「2. iOS 記録 入カツールバージョンの確認方 法」を参考に、アップデートが 正しく行われたか確認してくだ さい。

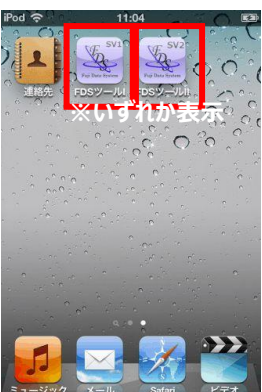

ヽルプとサボート

シャットダウン 👂

00

Q 52300

スロヴァキア放送交塚楽団 リリース 2006/06/01

0

-

2

App 「「ラジオ」

Q Ping

📋 iTunes Store

TORE

リリース 2008/11/26

¥1.800 # X + 3 \*

#### 4. iOS 機器が直接インターネットには接続されていない場合

接続するパソコンには iTunes がインストールされている必要があります。iTunes のインストールの方法は Apple のホ ームページをご確認ください。(URL に「<u>http://www.apple.com/jp/itunes/</u>」を入力。または、「Apple iTunes」 で検索。)

4

日 ムービー ロ アレビ番組 田 Ase 丁 ラジオ

🔲 god touch17 (.

全て見る **》 J.S. バッハ:ビアノ協奏由** Columbia Symphony Orches リリース 2010/04/27

¥900 #3 +3 \*

ITunes
 バージョン情報

前に戻る

プログラムとファイルの検索

ミュージック

音楽724ルを

iTunes

Ś

#### 4.1. iTunes に記録システムのアプリケーションをダウンロードする

- ユタートメニュー→すべてのプログラム→iTunes
   (フォルダ)から「iTunes」を起動します。
- iTunes 画面左、STORE 項目にある「iTunes Store」を押下します。

- ③ 画面右上の検索バーに「ちょうじゅ」と打ち込み、
   キーボードの EnterKey を押下します。
- ④ 画面左寄りにある、メディアタイプ別検索項目に ある「App」を押下すると、アプリケーションが「記 録入カツール」「FDSツール I」のみに絞り込まれ ますので、対象のアプリケーションのダウンロードボ タンを押下します。
- ※ 現在お使いの記録システムにより、対象のアプリケーション は以下の通りとなります。
  - ・「スマクラ版」「ドットネット版」の場合→「FDS ツール I 」
  - ・「スマクラ版(Ver2)」の場合→「FDS 記録入力ツール」

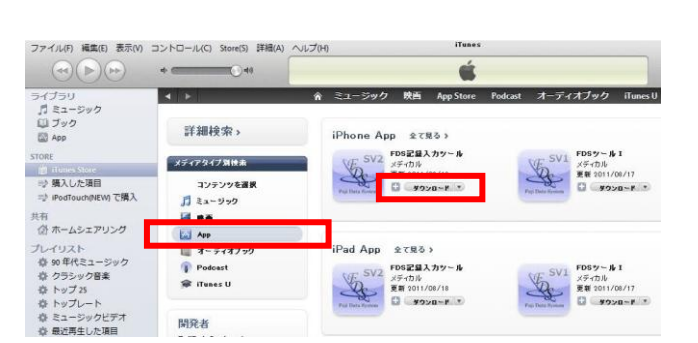

※上記画面は iPhone スマクラ版(Ver2)の場合

パスワードを忘れた場合(F)

入手(Q) キャンセル(C)

- ⑤ AppleID 認証画面が表示されますので、お客様側であらかじめご登録頂いた AppleID とパス ワードをご入力頂き、「入手」ボタンを押下します。
- iTunes 上にアプリケーションのダウンロードが開始 されます。

⑦ ダウンロードが完了したら、画面左、ライブラリ項
 目にある「App」を押下します。

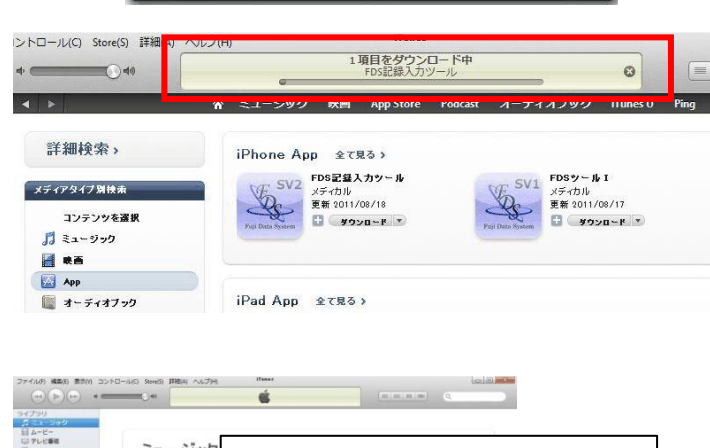

iTunes Store からダウンロードするためにサインイン Apple アカウントを持手もの場合は、Apple ID とパスワードを入力してください。

Apple ID(A): お客様のAppleIDが表示されております

パスワード(P): ●●●●●●●●

5

? 新規アカウントの作成(N)

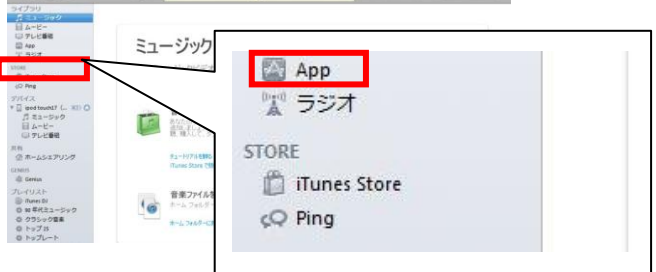

8 App 画面にダウンロードしたアプリケーションが表示されているかをご確認ください。
 表示がされていれば、ダウンロード作業は終了です。

「4.2. iTunes で記録システムアプリケーションの アップデートを確認する」にお進みください。

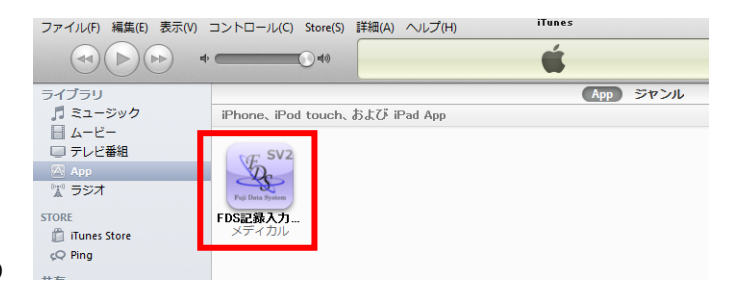

#### 4.2. iTunes で記録システムアプリケーションのアップデートを確認する

① スタートメニュー→すべてのプログラム→ iTunes(フォルダ)から「iTunes」を起動し ます。

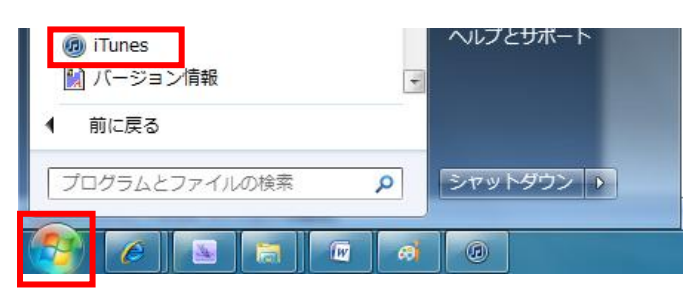

2 本の App

さらに App を入手 😏

😑 📰 📖 🔍 🖓 - App を検.

② 画面左、ライブラリ項目にある「App」を押下 します。

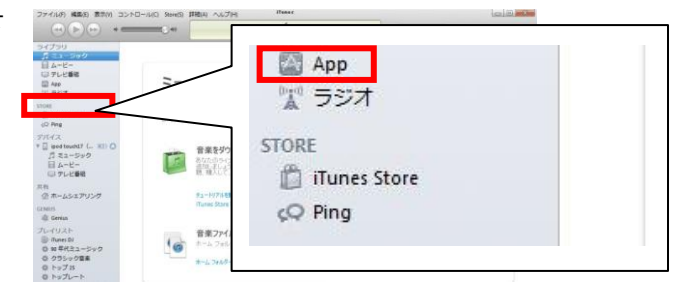

Ċ.

App ジャンル

ファイル(F) 編集(E) 表示(V) コントロール(C) Store(S) 詳細(A) ヘルプ(H)

FDS

DS記録入力

SV2

iPhone、iPod touch、および iPad App

SV1

※いずれか表示

E SVI

FDSツール I

- ③ 右下の「更新プログラムを確認」を押下しま す。
- お客様が、お使いの記録システムのバージョンにより、 「FDS ツール I」「FDS 記録入力ツール」のいずれか が表示されます。
- ④ アップデートプログラムがある場合、「アップデー トする」ボタンを押下します。
- ※ アップデートプログラムがない場合は、右下のような画 面が表示されます。 この場合は iOS 機器のアップデートは実施する必要 はありません。

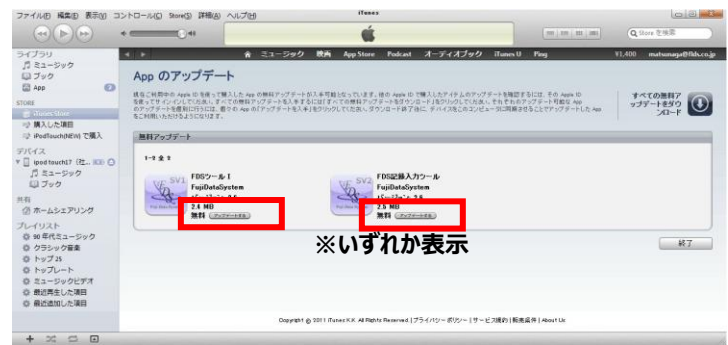

2本の App

更新プログラムを確認 ♀

#### ※アップデートプログラムがない場合

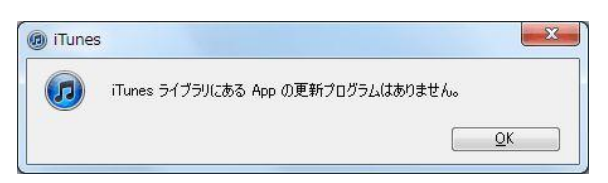

⑤ AppleID 認証画面が表示されますので、お 客様側であらかじめご登録頂いた AppleID とパスワードをご入力頂き、「入手」ボタンを押 下します。

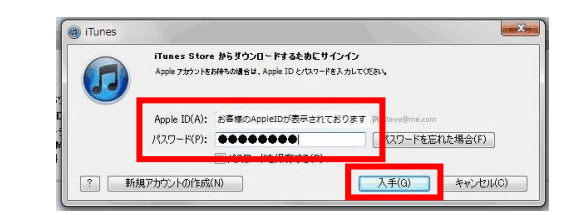

- アップデートプログラムのダウンロードが開始し ます。
- ファイル化用
   編集(8)
   表示(1)
   コントロール(1)
   Store(1)

   (\*)
   (\*)
   (\*)
   (\*)
   (\*)
   (\*)
   (\*)
   (\*)
   (\*)
   (\*)
   (\*)
   (\*)
   (\*)
   (\*)
   (\*)
   (\*)
   (\*)
   (\*)
   (\*)
   (\*)
   (\*)
   (\*)
   (\*)
   (\*)
   (\*)
   (\*)
   (\*)
   (\*)
   (\*)
   (\*)
   (\*)
   (\*)
   (\*)
   (\*)
   (\*)
   (\*)
   (\*)
   (\*)
   (\*)
   (\*)
   (\*)
   (\*)
   (\*)
   (\*)
   (\*)
   (\*)
   (\*)
   (\*)
   (\*)
   (\*)
   (\*)
   (\*)
   (\*)
   (\*)
   (\*)
   (\*)
   (\*)
   (\*)
   (\*)
   (\*)
   (\*)
   (\*)
   (\*)
   (\*)
   (\*)
   (\*)
   (\*)
   (\*)
   (\*)
   (\*)
   (\*)
   (\*)
   (\*)
   (\*)
   (\*)
   (\*)
   (\*)
   (\*)
   (\*)
   (\*)
   (\*)
   (\*)
   (\*)
   (\*)
   (\*)
   (\*)
   (\*)
   (\*)
   (\*)
   (\*)
   (\*)
   (\*)
   (\*)
   (\*)
   (\*)
   (\*)
   (\*)
   (\*)
   (\*)
   (\*)
   (\*)
   (\*)
   (\*)
   (\*)
   (\*)
   (\*)
   (\*)
   (\*)
   (\*)
   (\*)
   (\*)
   (\*)
   (\*)</
- ⑦ 右のような画面が表示されれば、iTunes上 にあるアプリケーションのアップデートは完了で す。「4.3. iTunesとiPhone、iPod touch、iPadを同期する」にお進みください。

| ファイル色 単葉色 表示的 コ                                                                                                    | +                | ~n.7@                                                                                | iTease<br>É                        |                                          | (=)=)=(m)                                     |                         |
|----------------------------------------------------------------------------------------------------|------------------|--------------------------------------------------------------------------------------|------------------------------------|------------------------------------------|-----------------------------------------------|-------------------------|
| - イプラリ<br>二 スコージック<br>二 ブック<br>二 ブック<br>二 オック<br>二 ブック<br>- マ 新入した項目<br>つ 新入した項目<br>つ 新入した項目<br>つ 新入した項目<br>つ 新入した項目<br>つ 新入した項目<br>つ ポンキンのの<br>デバーズス<br>二 マック | App のアップデー<br>で利 | <ul> <li>▲ ニュージック 株本 ム</li> <li>ト</li> <li>現在ご利用いただ</li> <li>用できるアップデートを引</li> </ul> | pStore Podcast<br>けるアップデ<br>崔認するには | <u>ォーディオブック</u><br>一トはありませ<br>に、その Apple | iTurnesU Ping<br>ん。別の Apple ID<br>D でサインインしてく | ¥1.400 maturasy48%Accaj |
| 共有<br>値 ホームシェアリング<br>プレイリスト                                                                                                    |                  |                                                                                      |                                    |                                          |                                               | ¥7                      |

- ※ ここではまだ iOS 端末のアップデートは完了しておりませんのでご注意ください。
- 4.3. iTunes と iPhone、iPod touch、iPad を同期(アップデート)する ※お使いの iOS 機器の台数分実施してください。
- iPhone/iPodTouch/iPad 用の USB ケー ブル(共通)を使用し、iTunes がインストール されているパソコンに iOS 機器を接続します。

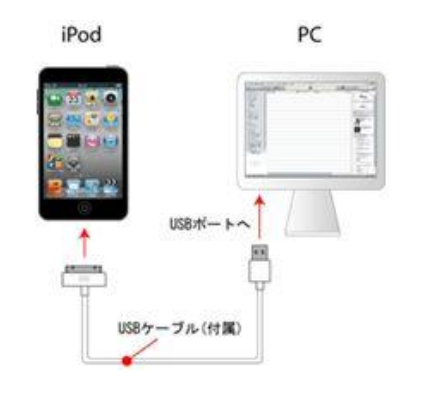

- iTunes 画面左、デバイス項目にある端末名 を押下します。
- ※ お使いの iOS のソフトウェアバージョンが最新ではない 場合、右下のような画面が表示されます。 推奨は「更新」ですが、更新に時間がかかる場合があ るため、お急ぎの場合は「後で」ボタンを押下しても問 題はありません。(ただし、iOS のバージョンが 5 より 前の場合は必ずアップデートを行う必要がありま す。)

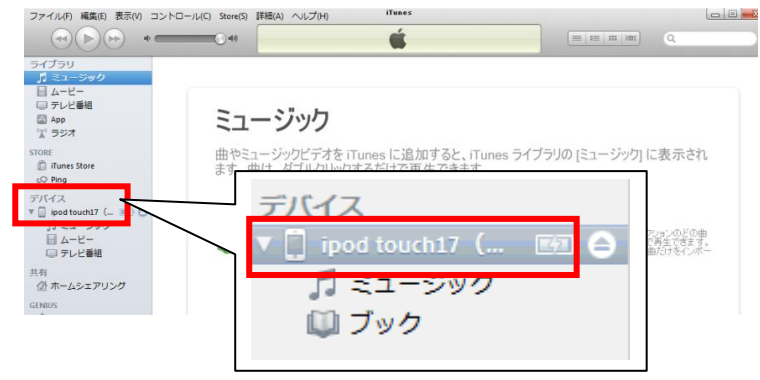

#### ※iOS が最新でない場合

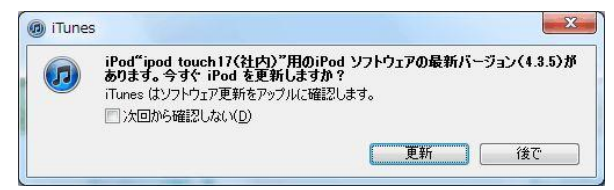

テレビ

ユージック ムービー

Арр

iTunes

Ś

- ③ 画面上部にある、「App」を押下します。
- ④ 「App を同期」チェックボックスをクリックします。
- ⑤ 同期確認メッセージが表示されますので、
   「App を同期」ボタンを押下します。
- ⑥ 同期(アップデート)するアプリケーションのチェックボックスを ON にし、右下の「適用」ボタンを 押下します。

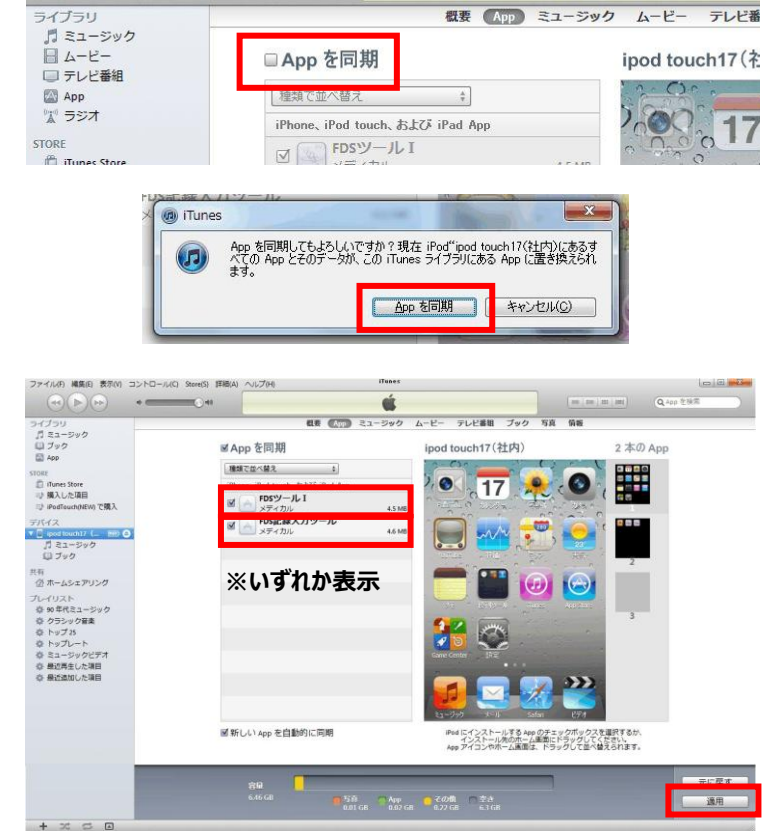

ファイル(E) 編集(E) 表示(V) コントロール(C) Store(S) 詳細(A) ヘルプ(H)

+

ファイル(E) 編集(E) 表示(V) コントロール(C) Store(S) 詳細(A) ヘルプ(H)

040

iPod

 $( \triangleleft ( \triangleright ) ) )$ 

ライブラリ 「コミュージック ロブック

App

⑦ 同期(アップデート)が開始されます。

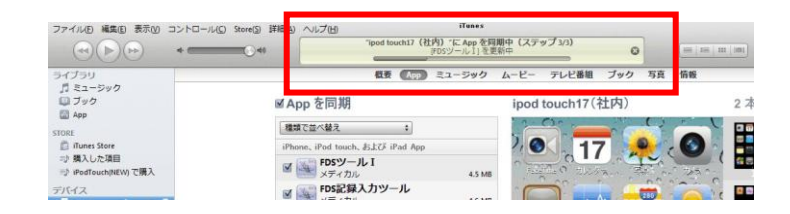

 画面上部に「同期が完了しました」と表示されると、iOS 機器のアップデート作業は終了です。

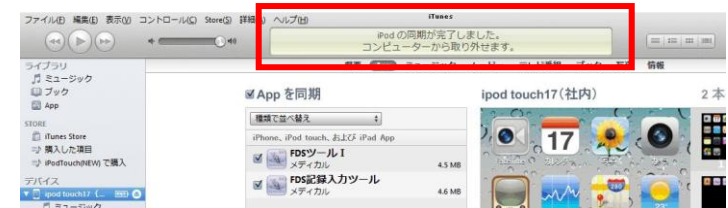

※ 作業終了後は、「2. iOS 記録入カツールバージョン の確認方法」を参考に、アップデートが 正しく行われ たか確認してください。

#### 5. iOS 記録入力ツールを利用できる状態にする(Ver.2 から Ver.3 にアップデート実行時のみ)

記録入力ツールを Ver.2 から Ver.3 にアップデート実行時のみ必要な操作です。 Ver.3 以降のアップデートについては 必要ありません。

5.1. マスタを一括で受信する ※お使いの iOS 機器の台数分実施してください。

「iPhone,iPodTouch」ご利用の場合

「iPad」ご利用の場合

- 「FDS ツール I」または
   「FDS ツール II」アイコンをタップします。
- ※ お客様が、お使いの記録システム
   のバージョンにより、「FDS ツール
   I 」「FDS ツール II 」のいずれかが
   表示されます。

- 「メニュー」ボタンをタップします。
- ③ 「マスタ」ボタンをタップしま す。

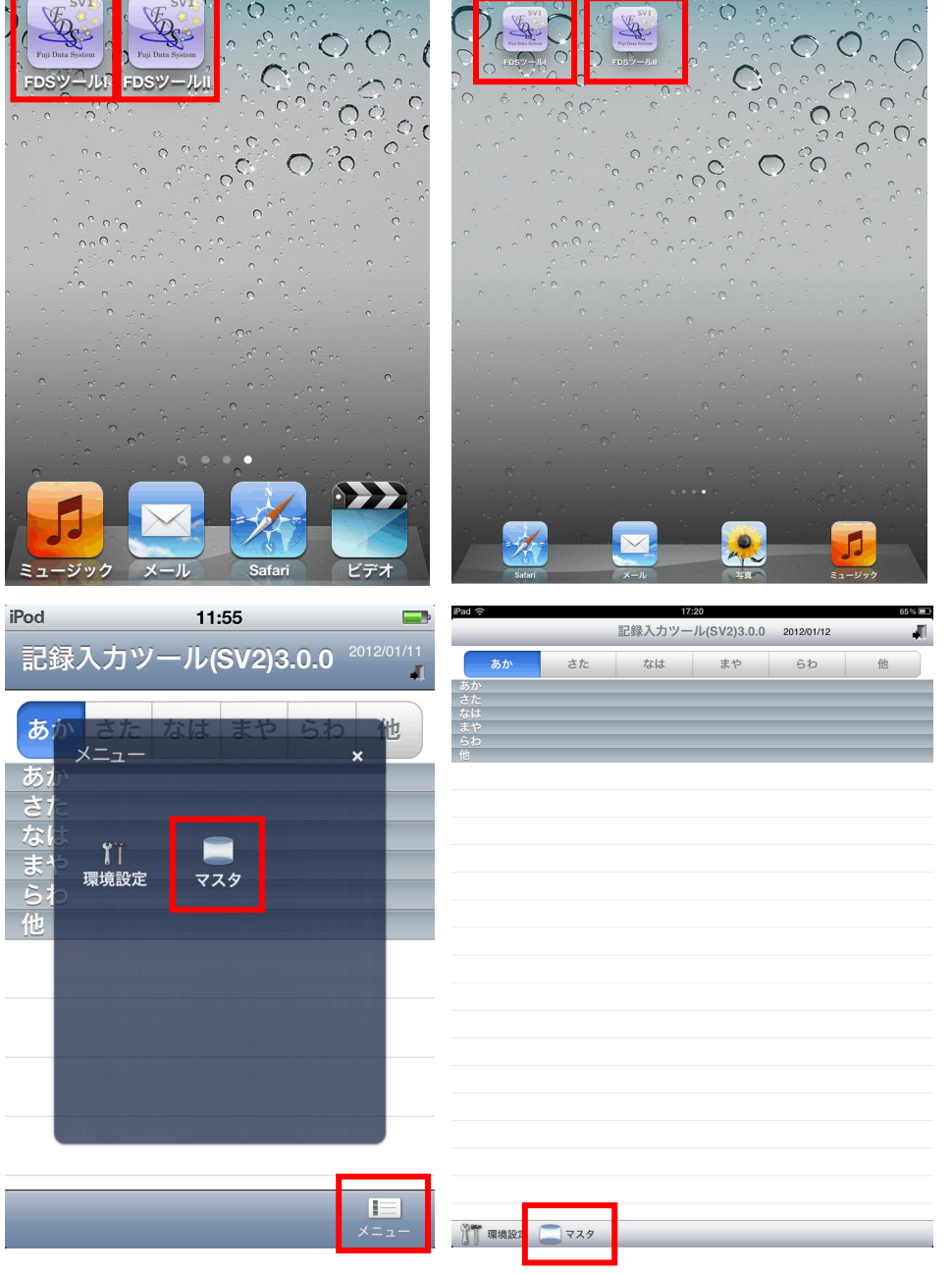

iPad 🤋 ④ マスタメンテナンス画面から iPod 🛜 13:37 マスタメンテナンス 2012/01/12 RG 戻る マスタメンテナンス 2011/12/0 🔄 マスター括受信 「マスター括受信」をタップし 利用者マスタ受信 ます。 マスター括受信 🔉 職員マスタ編集 (最終受信日 未実施) (総称文信日 未実施) その他マスタ受信 (単純実施日 ホケル) タイトルマスタ受信 The second (最終実施日 未実施) 利用者マスタ編集 1.12 (最終受信日 未実施) 職員マスタ編集 (最終受信日 未実施) その他マスタ受信 de (最終実施日未実施) ⑤ マスター括受信画面にて、 iPod 🛜 19:39 iPad 🤋 % 🔳 展る マスタメンテナンス 2012/01/12 J. マスター括受信 戻る - マスター括受信 選択組織 「受信を開始する」ボタンをタ Į, タイトルマスタ受信 社会福祉法人 富士会 特別養護老人 ホーム 新富士苑 ップします。 利用者マスタ受信 選択組織 (本校文11日 米実施) 職員マスタ編集 (品校平)(日 大実施) 😑 タイトル区分 ⊖ 温度板設定 - その他マスタ受信 モバイル動作設定 😐 タイトル 社会福祉法人 富士会 特別養護老人 😑 タイトルエイリアス 😑 職員マスタ ● 居室情報 😑 利用者マスタ ホーム 新富士苑 グループ 受信を開始する 😑 タイトル区分 ⊖ 温度板設定 😑 タイトル 😑 モバイル動作設定 😑 タイトルエイリアス 🥚 職員マスタ ⊖ 居室情報 😑 利用者マスタ 🥑 グループ 受信を開始する 最終実施日:未実施

⑥ マスター括受信が行われま iPod 🛜 19:39 キャンセル す。 選択組織 キャンセル タイトルマスタ受信 社会福祉法人 富士会 特別養護老人 ホーム 新富士苑 利用者マスタ受信 選択組織 職員マスタ編集 タイトル区分
 当度板設定
 タイトル
 モバイル動作設定
 タイトルエイリアス
 職員マスタ
 居室情報
 利用者マスタ その他マスタ受信 社会福祉法人 富士会 特別養護老人 ホーム 新富士苑 ● 居室情報 ● グループ 受信を開始する ◎ タイトル区分 ※ 温度板設定 シレ 最終実施日:未実施 😑 タイトル 🥌 モバイル動作設定 🥌 タイトルエイリアス 🍯 職員マスタ 🕘 利用者マスタ ● 居室情報 🥌 グループ 受信を開始する ⑦ 完了メッセージが表示されま 19:41 od 🛜 タメンテナンス 2012/0 選択組織 すので、「OK」ボタンをタップ タイトルマスタ受信 社会福祉法人 富士会 特別養護老人 ホーム 新富士苑 します。 利用者マスタ受信 選択組織 職員マスタ編集 ◎ タイトル区分 ◎ 温度板設定 これで受信作業は終了で その他マスタ受信 ◎ タイトル ◎ モバイル動作設定 社会福祉法人 富士会 特別養護老人 ● タイトルエイリアス ● 職員マスタ す。 ◎ 居室情報 利用者マスタ ホーム 新富士苑 ◎ グループ ⑧ 左上にある「戻る」ボタンをタ 受信を開始する マスター括受信 ップし、ログイン画面まで戻り スター括受信 マスター括受信が完了しました ます。 NUT TO K グループ 受信を開始する

⑨ ログイン画面に職員名が表 iPod 🛜 19:22 記録入力ツール(SV2)3.0.0 記録入力ツール(SV2)2.0.0 2011/11/1 示されますので、ログインする あか なは まや さた らわ あか 職員名を選択します。 с*f*c あか さた なは まや らわ 他 システム管理者 ■ 静岡一郎 なは ┗ 清水一郎 ٩, 富士太郎 0000000044 介護職員 ■ 菅原あかり ▶ 菅原藁子 ■ 駿河椀子 ■ 冨士昭雄 ▶ 大長昇斗 000000074 なは ¶ 富士医師1 • 藤枝一郎 000003 介護職員 富士太郎 00000000 まや ■ 藤枝一郎 ۰. 水野勤次 000000007 作業療法士 まや **-** 水野勤次 ▶ 峰不二夫 • 峰不二夫 0000000038 介護支援専門員 らわ FDS-admin FDS-ultimate ■ FDS-サポートスタッフ 🎢 環境設定 🦲 マスタ (10) パスワードを入力し、「ログイ iPod 穼 9:52 iPa 記録入力ツール(SV2)3.0.0 2012/01/12 1 記録入力ツール(SV2)3.0.0<sup>2012/01/12</sup> ン」ボタンをタップします。 あか さた なは まや らわ J. さ ■ システム管理者 以降、通常通りご使用くださ ● 静岡一郎 富士太郎 清水一郎 職員名 い。 菅原あかり パスワード .... ■ 菅原藁子 ■ 駿河椀子 富士太郎 ▶ 大長昇斗 職員名 キャンセル ログイン なは 1 富士医師1 •••• キャンセル ログイン ▫ 富士昭雄 Ρ W Ε R 0 Q Т Υ U ■ 藤枝一郎 まや ■ 水野勤次 S F Κ Α D G Н J L Q w Е R т Y U 0 Р L Ζ Х С V Ν Μ s D G н J к В A F Join  $\diamond$ X L в Ν М ! ? z х С ٧  $\Diamond$  $\diamond$ .?123 space Join .?123 . .?123